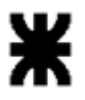

Ministerio de Educación Universidad Tecnológica Nacional Rectorado "70º Aniversario" "2018 - AÑO DEL CENTENARIO DE LA REFORMA UNIVERSITARIA"

## Al dar de alta su usuario recibirá un e-mail proveniente de la cuenta <u>licenciasutn@gmail.com</u> similar al siguiente:

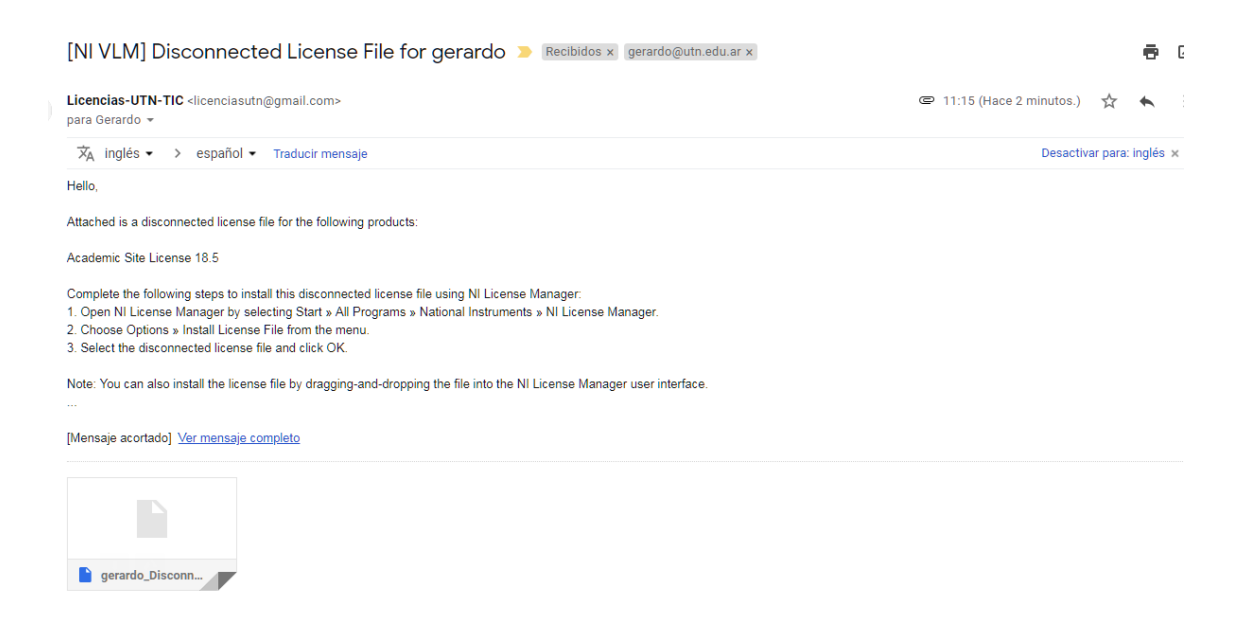

1- Descargue al adjunto (archivo xxxxxx.lic) y guárdelo en una ubicación de su preferencia

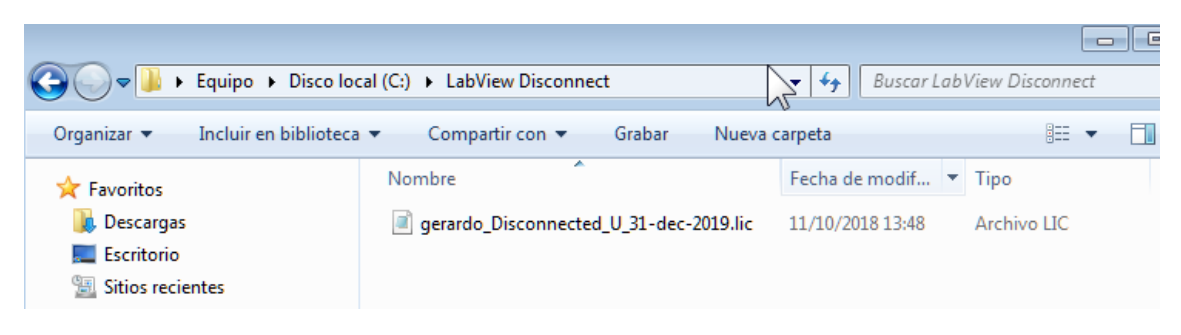

2- Abra el NI License Manager

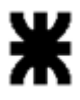

Ministerio de Educación Universidad Tecnológica Nacional Rectorado "70º Aniversario" "2018 - AÑO DEL CENTENARIO DE LA REFORMA UNIVERSITARIA"

National Instruments
NI Customer Experience Improveme
NI Customer Experience Improveme
NI Customer Experience Improveme
NI Distributed System Manager 2018
NI Package Manager
NI Package Manager
NI Package Manager
NI Package Manager
NI Package Manager
NI Package Manager
Datasocket
LabVIEW 2018 (64-bit)
License Manager
License Manager
NI License Manager

3- Haga click en el ícono que se encuentra en la esquina superior izquierda y seleccione Install License File ...

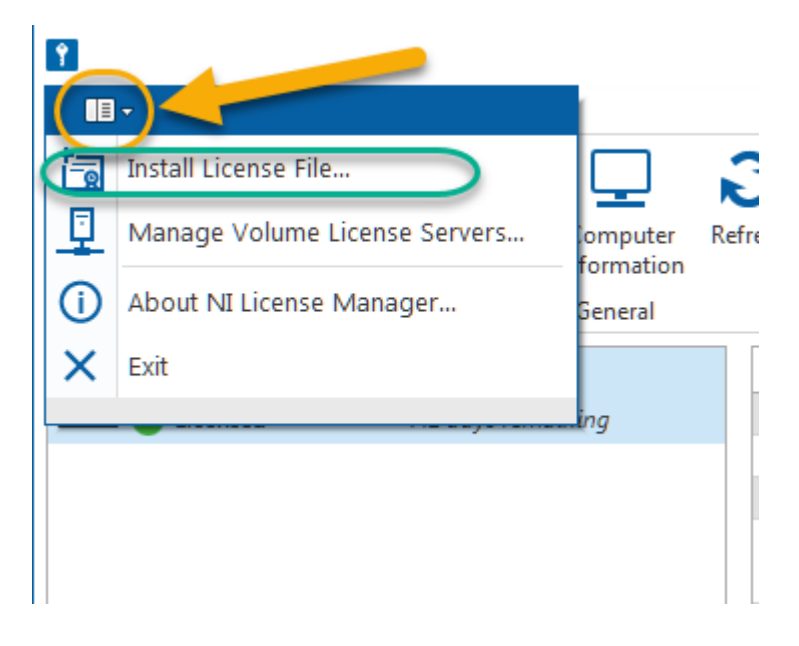

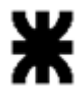

Ministerio de Educación Universidad Tecnológica Nacional Rectorado "70º Aniversario" "2018 - AÑO DEL CENTENARIO DE LA REFORMA UNIVERSITARIA"

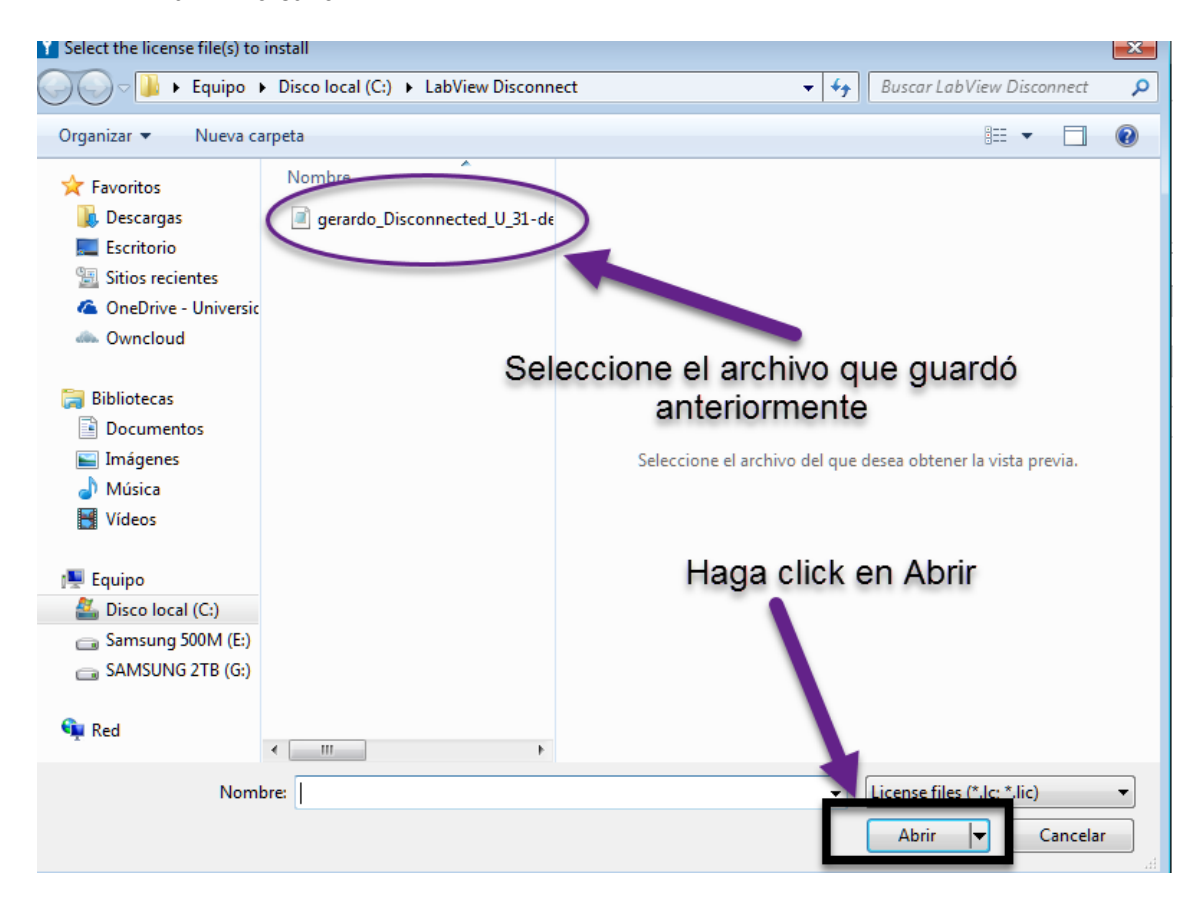

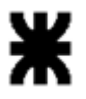

"2018 - AÑO DEL CENTENARIO DE LA REFORMA UNIVERSITARIA"

Ministerio de Educación Universidad Tecnológica Nacional Rectorado "70º Aniversario"

## 4- El software se activará inmediatamente

| ],            |
|---------------|
| ter R<br>tion |
| al 👘          |
|               |
|               |
|               |
|               |
|               |